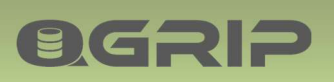

# 

# **Backup Report**

# GRIP ON SOL

2024-04-16

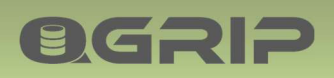

### **BACKUP REPORT**

#### Contents

| 1 | Backup Report      | 3 |
|---|--------------------|---|
| 2 | Generate Report    | 3 |
| 3 | View in QGrip-UI   | 4 |
| 4 | Html file          | 5 |
| 5 | Mail Backup Report | 6 |

- **QGRIP** 
  - 1 Backup Report
  - Generate Report (daily)
  - View in QGrip UI
  - Save as HTML
  - Mail Report

     Complementary Executable

The Backup reports are generated daily. They can be viewed in the QGrip-UI where they can be saved as Html files. A complementary executable is provided and can be installed to mail the report as Html.

# **Reports are permanent (not deleted)**

The reports are never deleted and can always be viewed in the QGrip-UI even if the job history has been cleaned up.

## 2 Generate Report

|                   | Daily at (     | Parameter)     |                  |
|-------------------|----------------|----------------|------------------|
|                   | Start of day   | 06:02          |                  |
|                   | Next run after | 06:10          |                  |
|                   | (              |                |                  |
| Backup<br>History |                |                | Backup<br>Report |
|                   | Generate-Dail  | yReport-Backup |                  |

The Backup report is daily generated for one day. The beginning of the day and at what time the report should be generated can be configured in the QGrip-UI:

Admin -> Config -> Parameters -> Generate Backup Report

RemoteJob Queue

# Generate-DailyReport-Backup

The job, Generate-DailyReport-Backup, runs from the RemoteJob queue. This job cannot be requested and the job history is not available.

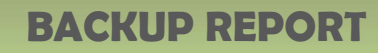

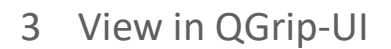

**OGRIP** 

| Э в            | ackup Report                           |                  |              |          |         |   | - |             | ×    |
|----------------|----------------------------------------|------------------|--------------|----------|---------|---|---|-------------|------|
| Pe<br>Be<br>Er | riod<br>gin 2021-01-27<br>d 2021-01-27 |                  | ackun   Back | un Share |         |   |   | Save<br>Clo | Html |
|                | ReportFrom                             | ReportUntil      | Success      | Failed   | Warning |   |   |             |      |
| Þ              | 2021-01-27 06:02                       | 2021-01-28 06:02 | 291          | 0        |         | 0 |   |             |      |
|                |                                        |                  |              |          |         |   |   |             |      |

Choose Begin and End of the Period you want to see. If there is no data, the overview contains an empty row and the other tabs are empty.

The reports do not only contain information about the backups made but also about the backup files that have been deleted. The column DiffMB gives an indication whether the volume of the backups is growing or remains stable.

The current report in the window can be saved as Html file that can easily be distributed whenever needed.

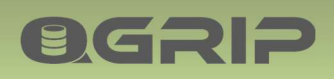

#### 4 Html file

|           | Repo  | rt              | QGrip Ba   | ikup<br>7        |       |            |           |        |                         |         |           |              |           |        |
|-----------|-------|-----------------|------------|------------------|-------|------------|-----------|--------|-------------------------|---------|-----------|--------------|-----------|--------|
|           | Perio | id              | 2021-01-2  | 7<br>7 06:02 - 2 | 021-0 | 01-28 06:0 | 2         |        |                         |         |           |              |           |        |
| Status    |       |                 |            |                  |       |            |           |        |                         |         |           |              |           |        |
| Success   | 291   |                 |            |                  |       |            |           |        |                         |         |           |              |           |        |
| Failed    | 0     |                 |            |                  |       |            |           |        |                         |         |           |              |           |        |
| Warning   | g 0   |                 |            |                  |       |            |           |        |                         |         |           |              |           |        |
| DB Back   | up    |                 |            |                  |       |            |           |        |                         |         |           |              |           |        |
| Domain    | Env   | In              | stance     | Listen           | er    | Database   | s Backups | Back   | upMB                    | Minu    | tes MB/Se | DeletedFiles | DeletedMB | DiffMB |
| AD        | Acc   | VMSQL           | 1201\ACC   |                  | -     | 7          | 7         | 64     |                         | 0       | 64        | 0            | 0         | 64     |
| AD        | Prd   | VMSQL           | 1201\PRD   |                  |       | 5          | 5         | 35     |                         | 0       | 35        | 8            | 117       | -82    |
| AD        | Prd   | VMSQL           | 1601 INSTO | 1                |       | 3          | 3         | 12     |                         | 0       | 12        | 0            | 0         | 12     |
| AD        | Prd   | VMSQL           | 1602 INSTO | 2                |       | 3          | 3         | 11     |                         | 0       | 11        | 0            | 0         | 11     |
| AD        | Prd   | VMSQL           | 1603 INSTO | 3                |       | 6          | 6         | 43     |                         | 0       | 43        | 0            | 0         | 43     |
| AD        | Prd   | VMSQL           | 1603 INSTO | 3 AG_LIST        | r_01  | 5          | 5         | 21     |                         | 0       | 0         | 0            | 0         | 21     |
| AD        | Prd   | VMSQL           | 1603 INSTO | 3 AG_LIST        | T_02  | 2          | 2         | 8      |                         | 0       | 0         | 0            | 0         | 8      |
| I on Paci |       | here and a hora |            |                  |       |            |           |        |                         |         |           |              |           |        |
| Domain    | Env   | In              | stance     | Listen           | er    | Database   | Backup    | Back   | upMB                    | Minu    | tes MB/Se | DeletedFiles | DeletedMB | DiffAB |
| AD        | Acc   | VMSOL           | 1201\ACC   |                  |       | 4          | 24        | 24     | 10. <del>3</del> /15/07 | 0       | S         | 0            | 0         | 24     |
| AD        | Prd   | VMSOL.          | 1201\PRD   |                  |       | 3          | 69        | 85     |                         | 0       | 6         | 0            | 0         | 85     |
| AD        | Prd   | VMSOL           | 1601\INST0 | 1                |       | 1          | 23        | 23     |                         | 0       | 3         | 0            | 0         | 23     |
| AD        | Prd   | VMSOL           | 1602\INSTO | 2                |       | 1          | 12        | 12     |                         | 0       | 0         | 0            | 0         | 12     |
| AD        | Prd   | VMSOL           | 1603 INSTO | 3                |       | 4          | 48        | 48     |                         | 0       | 16        | 0            | 0         | 48     |
| AD        | Prd   | VMSOL           | 1603 INSTO | AG LIST          | T 01  | 5          | 60        | 60     |                         | 0       | 10        | 0            | 0         | 60     |
| AD        | Prd   | VMSQL           | 1603 INSTO | AG LIST          | T 02  | 2          | 24        | 24     |                         | 0       | 6         | 0            | 0         | 24     |
|           |       |                 |            |                  |       |            | 1         |        |                         |         |           |              |           | 1      |
| Backup S  | Part  | Share           | Paskuns I  | a alma M         | 16-   | utes MD    | See Delet | dEller | Dalet                   | -d) (P) | Dies      |              |           |        |
| AD        | Dac   | las All         | 201        | аскирмв          | Ann   | utes AIB/  | o Delete  | or nes | Delet                   | edMB    | 252       |              |           |        |
| AD        | regi  | nar-An          | 291 4      | U.               | 0     | 11         | 8         |        | 117                     |         | 333       |              |           |        |

If there are no failed jobs, the report is 'green'.

|                                | Repo<br>Date<br>Perio           | rt QGrip Ba<br>2020-10-3<br>d 2020-10-3                                      | ickup<br>25 – 2021<br>25 06:02 - | -01-27<br>- 2021-01-2                           | 8 06:02                                                    |                                                                                                    |                                                                                                    |
|--------------------------------|---------------------------------|------------------------------------------------------------------------------|----------------------------------|-------------------------------------------------|------------------------------------------------------------|----------------------------------------------------------------------------------------------------|----------------------------------------------------------------------------------------------------|
| Status                         |                                 |                                                                              |                                  |                                                 |                                                            |                                                                                                    |                                                                                                    |
| Success                        | 611                             | 0                                                                            |                                  |                                                 |                                                            |                                                                                                    |                                                                                                    |
| Failed                         | 5                               |                                                                              |                                  |                                                 |                                                            |                                                                                                    |                                                                                                    |
| Warning                        | g 0                             |                                                                              |                                  |                                                 |                                                            |                                                                                                    |                                                                                                    |
| Failed                         |                                 |                                                                              |                                  |                                                 |                                                            |                                                                                                    |                                                                                                    |
|                                | 100                             |                                                                              | 101                              | 1000                                            | March of the local division of the                         |                                                                                                    |                                                                                                    |
| Domain                         | Eav                             | Instance                                                                     | Listener                         | Database                                        | JobType                                                    | JobStarted                                                                                             | JobEnded                                                                                             |
| Domain<br>AD                   | Env<br>Prd                      | Instance<br>VMSQL1201\PRD                                                    | Listener                         | Database<br>model                               | JobType<br>LogBackup                                       | JobStarted<br>2020-12-06 12:33:10                                                                      | JobEnded<br>2020-12-06 12:33:10                                                                      |
| Domáin<br>AD<br>AD             | Eav<br>Prd<br>Prd               | Instance<br>VMSQL1201\PRD<br>VMSQL1201\PRD                                   | Listener                         | Database<br>model<br>model                      | JobType<br>LogBackup<br>LogBackup                          | JobStarted<br>2020-12-06 12:33:10<br>2020-12-06 15:02:56                                               | JobEnded<br>2020-12-06 12:33:10<br>2020-12-06 15:02:56                                               |
| Domain<br>AD<br>AD<br>AD       | Env<br>Prd<br>Prd<br>Prd        | Instance<br>VMSQL1201\PRD<br>VMSQL1201\PRD<br>VMSQL1201\PRD                  | Listener                         | Database<br>model<br>model<br>TestApp_P         | JobType<br>LogBackup<br>LogBackup<br>LogBackup             | JobStarted<br>2020-12-06 12:33:10<br>2020-12-06 15:02:56<br>2020-12-06 15:02:56                        | JobEnded<br>2020-12-06 12:33:10<br>2020-12-06 15:02:56<br>2020-12-06 15:02:56                        |
| Domain<br>AD<br>AD<br>AD<br>AD | Env<br>Prd<br>Prd<br>Prd<br>Prd | Instance<br>VMSQL1201\PRD<br>VMSQL1201\PRD<br>VMSQL1201\PRD<br>VMSQL1201\PRD | Listener                         | Database<br>model<br>model<br>TestApp_P<br>msdb | JobType<br>LogBackup<br>LogBackup<br>LogBackup<br>DBBackup | JobStarted<br>2020-12-06 12:33:10<br>2020-12-06 15:02:56<br>2020-12-06 15:02:56<br>2020-12-18 06:20:19 | JobEnded<br>2020-12-06 12:33:10<br>2020-12-06 15:02:56<br>2020-12-06 15:02:56<br>2020-12-18 06:20:19 |

It there are failed jobs, these will all be listed and the report is 'red'.

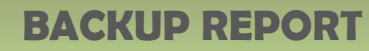

5 Mail Backup Report

**BGSID** 

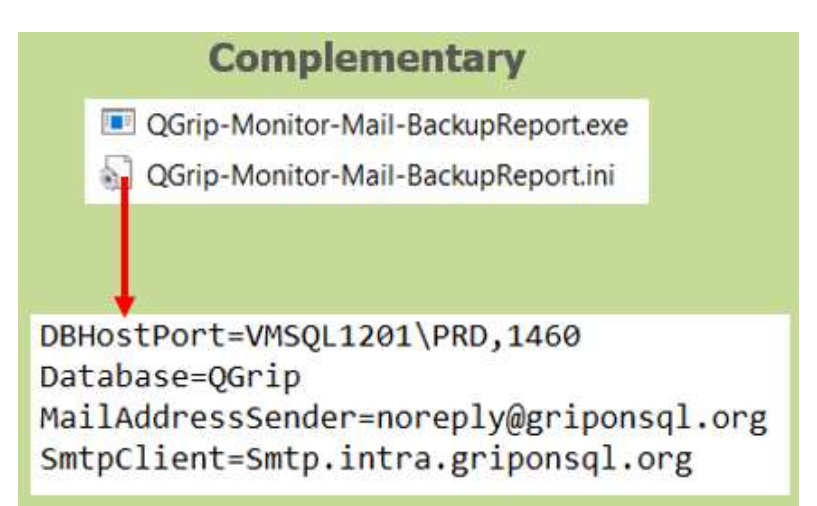

There is a complementary executable available to mail the Backup Report from one of the QGrip Servers.

A smtp client is needed and the ini file must adjusted and be placed in the same directory as the executable. The QGrip System Account (gMSA\_QGrip\$) must be authorised for the directory where the executable and ini-file are placed.

| • | Download |
|---|----------|
|   | •        |

A zip file with the executables, the ini-files and the scripts below can be downloaded from the QGrip database from the QGrip setup on one of the QGrip Servers. The zip-file does also contain the executable/ini-file for the external Monitoring.

To add a task to the task schedular, edit the following piece of code, and run it on the QGrip Server in a PowerShell window as administrator:

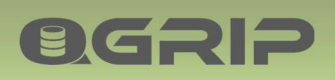

#### **BACKUP REPORT**

| Start of day                   | 06:02                        |
|--------------------------------|------------------------------|
| Generate report at             | 06:10                        |
| Next run after                 | 2021-01-29 06:10 💌           |
| Send mail to all QGripAdmin    | ▼ ←                          |
| Email adresses other report re | eceivers (separated by comma |

The mail can be sent to all QGrip-Admins and/or an additional list of receivers.

Admin -> Config -> Parameters -> Generate Backup Report

Note

At the first day of the month, an extra report will be mailed. The extra report covers the last month.